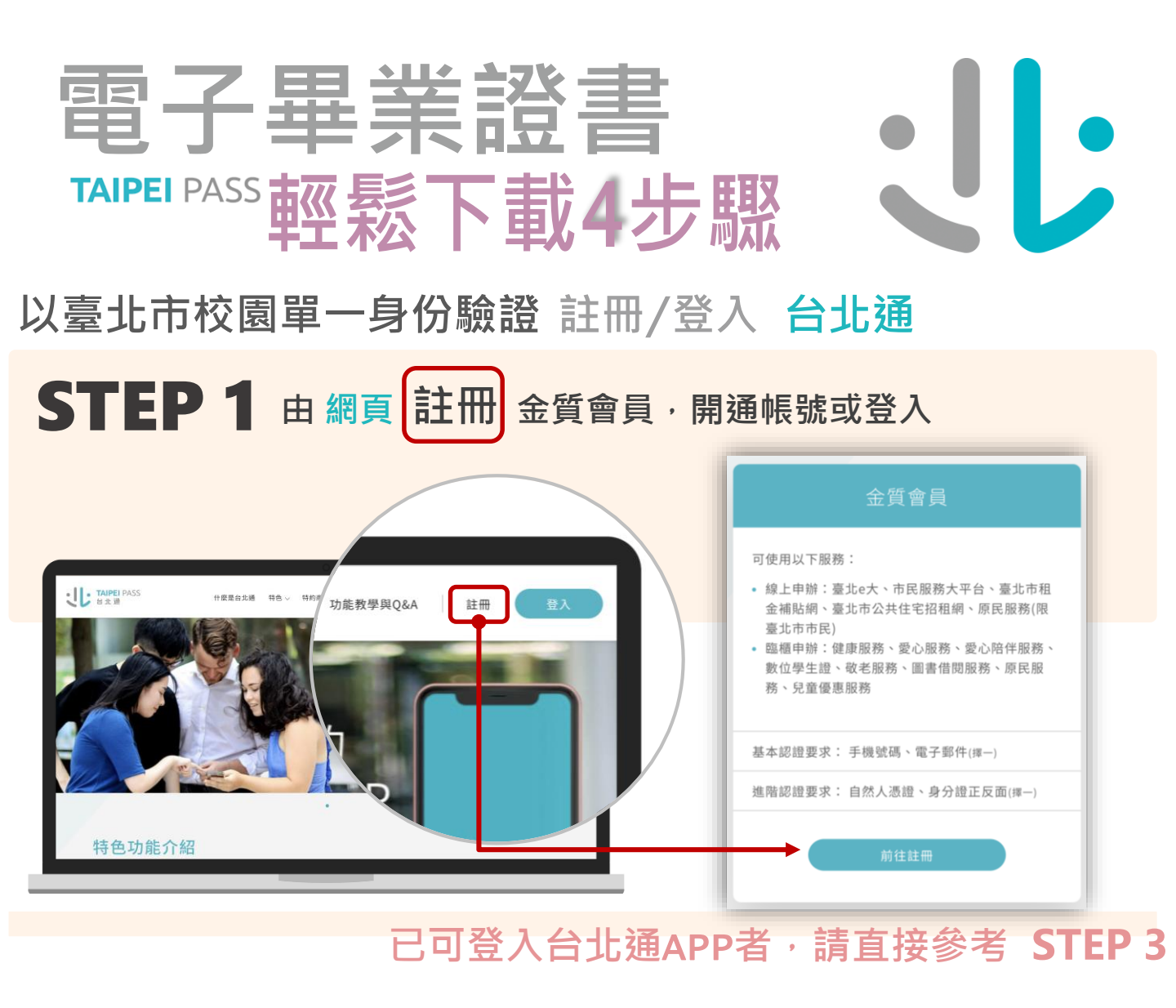

## STEP 2 登入校園單一身分驗證服務 · 依步驟驗證 取得或查詢帳號

|                                               |                 | STEP 1 STEP 2 STEP 3 STEP 4 STEP 5 STEP 4 STEP 5 STEP 5 S |
|-----------------------------------------------|-----------------|----------------------------------------------------------------------------------------------------|
| <b>しい TAIPEI</b> PASS<br>日本通<br>中国最急北端 時色 - 将 | 其他              |                                                                                                    |
| 選擇                                            |                 |                                                                                                    |
| <u>₽</u> ⊕                                    | 臺北市校園單一身分 驗證服務  | 輸入電子郵件或手機號碼 <mark>發送驗證碼</mark>                                                                                                    |
| 準備相關證件或讀卡機 使用台北                               | PRA DEL 175 JUS | 输入驗證碼                                                                                                    |
| 身分理<br>未滿14億2至可上爆健保卡<br>原留證<br>自然人透道          | Lu              | 取消 下一步                                                                                                    |
|                                               |                 |                                                                                                    |

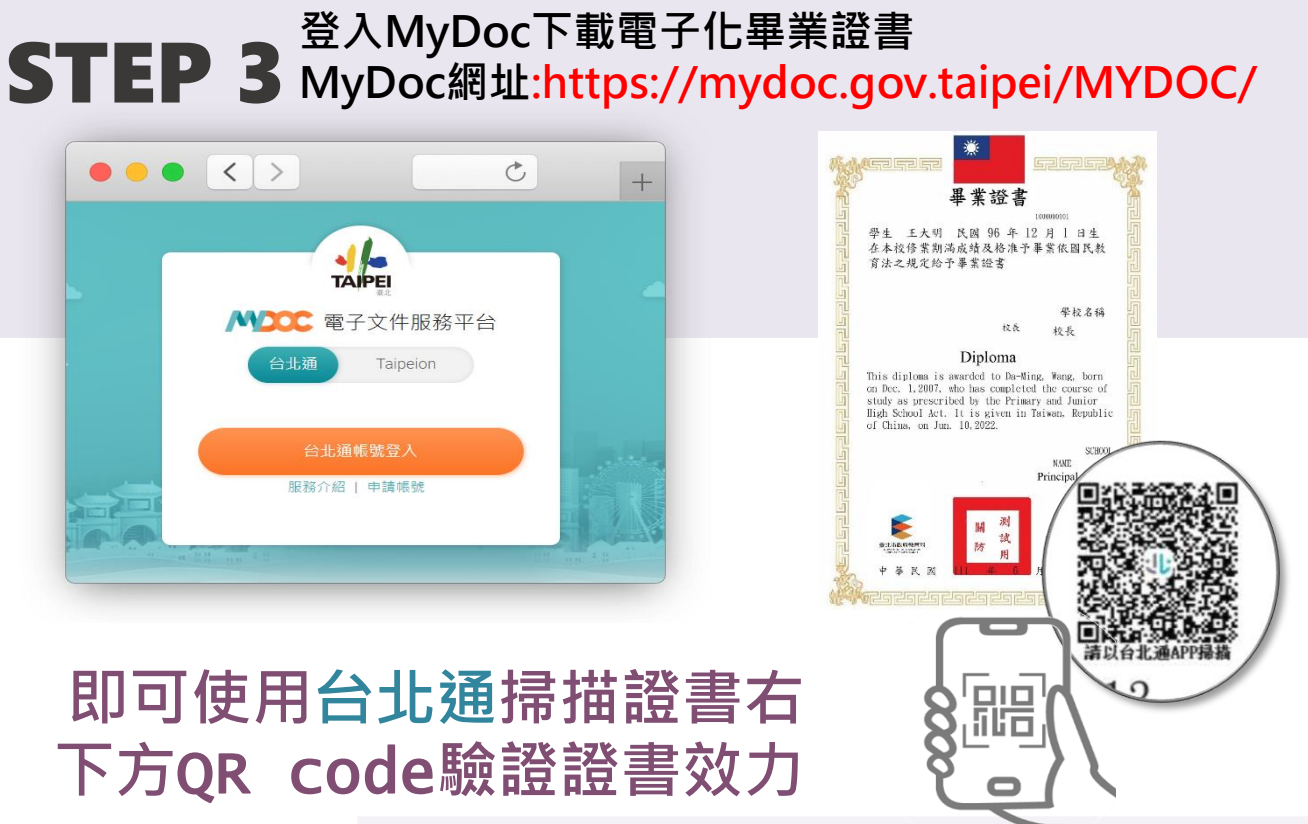

## STEP 4 使用台北通掃描證書右下方QR code驗證證書效力

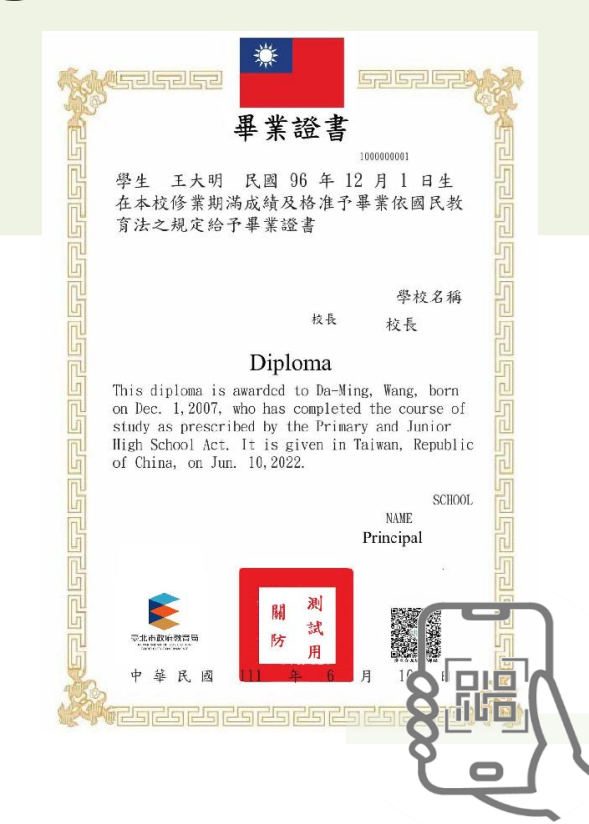

- ✓ 學校電子簽章證書有保障。
- ✓ QR code掃描方便又快速。
- 證書電子化不怕遺失。
- ✓ 在手機隨時帶著走。